## Creazione monografia a livelli

| Ambiente COLL                                         | AUDO - Polo S                      | BW - SBN Web - I                        | Mozilla Firefox                                  |                                           |
|-------------------------------------------------------|------------------------------------|-----------------------------------------|--------------------------------------------------|-------------------------------------------|
| <u>E</u> ile <u>M</u> odifica ⊻isualizza              | a <u>C</u> ronologia S <u>e</u> gi | nalibri <u>S</u> trumenti <u>A</u> iuto |                                                  |                                           |
| C × ·                                                 | 🏠 ( 🍓 http://193.                  | 206.221.14:8080/sbn/gesti               | ionebibliografica/titolo/interrogazioneTitolo.do | 🟠 🚽 🚰 🖌 Google 🖉                          |
| 🖻 Più visitati 📄 Come iniz                            | ziare 脑 Ultime notiz               | ie 🗋 HotMail gratuita 📋                 | Personalizza collegam 📄 Personalizzazione co     | lle 🗋 Windows 📄 WindowsMedia              |
| 🤏 Ambiente COLLAUDO                                   | ) - Polo SB +                      |                                         |                                                  |                                           |
| Biblioteca: FI - Biblioteca Di                        | Formazione Utente: r               | apshn                                   | Ambiente COLLAUDO                                | - Polo SBW - SBN Web<br>Guida (Logaut 🂵 💥 |
| <ul> <li>Interrogazione</li> </ul>                    | Ricerca titolo                     |                                         |                                                  |                                           |
| □ <u>Titolo</u>                                       | Littolo:                           | L'essenza della man                     | Itestazione                                      | Puntuale:                                 |
| □ <u>Autore</u>                                       | Bid:                               | <b>T</b> in <b>a</b>                    | []                                               |                                           |
| □ <u>Marca</u>                                        | Num. Standard:                     |                                         | •                                                |                                           |
| □ <u>Luoqo</u>                                        | Impronta:                          |                                         | Documenti Antichi 💿 M                            | usicali 🔿                                 |
| o <u>Suggetti</u><br>o Classificazioni                | Noturo:                            |                                         |                                                  |                                           |
| <ul> <li>Thesauro</li> </ul>                          | Natura.                            | Tine Dev Data1 da                       |                                                  |                                           |
| □ <u>ID gestionali</u>                                | Lingua                             |                                         |                                                  |                                           |
| □ <u>Proposta Correzione</u>                          | Lungo                              |                                         | •                                                | Runtusle:                                 |
| Acquisizioni                                          | Nome collegato                     |                                         |                                                  |                                           |
| Documento Fisico                                      | -<br>Responsabilità                | Relazione                               | ▼                                                |                                           |
| ► <u>Servizi</u>                                      | Tipo record                        | Specificità                             | Libretto Antico Camp                             | oi specifici                              |
| Elaborazioni differite                                | Carica file:                       | Sfoglia                                 | a Carica file Documenti locali per catalogazi    | one in Indice                             |
| Amminist. dei sistema     shimam: 2010-10-05 13:33:54 | Documenti                          | Elem. bloc                              | co 20 Ordinamento TITOLO + DATA                  | A1 V Formato lista MAX V                  |
| sbnweb: 2010-10-07 14:46:21                           | possedda                           |                                         | Liv. di ricerca Locale 🔽 Indice 🔽                |                                           |
|                                                       |                                    |                                         | Cerca                                            |                                           |
|                                                       |                                    |                                         |                                                  |                                           |
| Completato                                            |                                    |                                         |                                                  |                                           |
| 🤳 start 🔰 🖾 😋                                         | se da fare - Mi                    | 🕙 Ambiente COLLAU                       |                                                  | IT 🔇 📓 🗞 🕺 8.20                           |

Cerca

| Ambiente                                                                                                    | COLLAUDO -                                                                                                    | Polo SBW - SBN Web                                  | - Mozilla Firefox         |                             |                     | X        |  |  |  |  |  |
|----------------------------------------------------------------------------------------------------|----------------------------------------------------------------------------------------------------|-----------------------------------------------------|---------------------------|-----------------------------|---------------------|----------|--|--|--|--|--|
| <u>Eile M</u> odifica                                                                                                    | ⊻isualizza <u>C</u> ronolog                                                                                      | a S <u>e</u> gnalibri <u>S</u> trumenti <u>A</u> iu | ito                       |                             |                     |          |  |  |  |  |  |
| CD-C                                                                                                    | 🄇 🗁 🗸 🔥 🔞 http://193.206.221.14:8080/sbn/gestionebibliografica/titolo/interrogazioneTitolo.do 🛛 🏠 - 🔀 - Google 🔎 |                                                     |                           |                             |                     |          |  |  |  |  |  |
| 🗻 Più visitati 🗋 Come iniziare 🔝 Ultime notizie 🗋 HotMail gratuita 🗋 Personalizza collegam 🗋 Personalizzazione colle 🗋 Windows 🗋 WindowsMedia |                                                                                                    |                                                     |                           |                             |                     |          |  |  |  |  |  |
| 🖗 Ambiente COLLAUDO - Polo SB 🔶                                                                                                    |                                                                                                    |                                                     |                           |                             |                     |          |  |  |  |  |  |
| Biblioteca: FI-Biblioteca Di Formazione Utente: napsbn                                                                                        |                                                                                                    |                                                     |                           |                             |                     |          |  |  |  |  |  |
| <ul> <li>Interrogazione</li> </ul>                                                                                                    | Ricerca tito                                                                                                    | 0                                                   |                           |                             |                     |          |  |  |  |  |  |
| □ <u>Titolo</u>                                                                                                    | •                                                                                                    |                                                     | la ricerca effettuata     | non ha prodotto risultat    | i                   |          |  |  |  |  |  |
| □ <u>Autore</u>                                                                                                    | Titolo:                                                                                                    | L'essenza della m                                   | nanifestazione            |                             | Puntuale:           |          |  |  |  |  |  |
| □ <u>Marca</u>                                                                                                    | Bid:                                                                                                    |                                                     |                           |                             |                     |          |  |  |  |  |  |
| Luogo<br>D Corretti                                                                                                    | Num. Stan                                                                                                    | dard: Tipo 🔽                                        | -                         |                             |                     |          |  |  |  |  |  |
| n Classificazioni                                                                                                    | luc un estas                                                                                                    |                                                     |                           |                             |                     |          |  |  |  |  |  |
| <ul> <li>Thesauro</li> </ul>                                                                                                    | Impronta:                                                                                                    |                                                     | I                         | Documenti Antichi 💿 Music   | ali O               |          |  |  |  |  |  |
| ID gestionali                                                                                                    | Natura:                                                                                                    | <b>v v</b>                                          | S.tip                     | o D 💽                       |                     |          |  |  |  |  |  |
| □ Proposta Corre                                                                                                    | zione Data pubb                                                                                                  | ic.: Tipo 🔽 Data1 c                                 | la 2009 a 🗾 Data2 d       | a a                         |                     |          |  |  |  |  |  |
| Acquisizioni                                                                                                    | Lingua                                                                                                    | Pa                                                  | ese 🔽 💙                   |                             |                     |          |  |  |  |  |  |
| Documento Fisi                                                                                                    | co Luogo                                                                                                    |                                                     |                           |                             | Puntuale:           |          |  |  |  |  |  |
| <ul> <li>Servizi</li> </ul>                                                                                                    | Nome coll                                                                                                    | egato                                               |                           |                             | 🛍 Puntuale: 🗖       |          |  |  |  |  |  |
| Elaborazioni difi                                                                                                    | Responsa                                                                                                    | bilità 🛛 🔽 Relazior                                 | ne 🔽                      |                             |                     |          |  |  |  |  |  |
| Amminist del s                                                                                                    | Tipo recori                                                                                                    | I Specifici                                         | ità 🔜 🔽 Libretto 🗖        | Antico 🗌 🛛 Campi sp         | pecifici            |          |  |  |  |  |  |
| sbnmarc: 2010-10-05 13                                                                                                    | :33:54 Carica file:                                                                                              | Sto                                                 | glia. Carica file Documen | ti locali per catalogazione | in Indice           |          |  |  |  |  |  |
| sbnweb: 2010-10-07 14                                                                                                    | :46:21<br>Document                                                                                               |                                                     |                           |                             |                     |          |  |  |  |  |  |
|                                                                                                    | posseduti                                                                                                    | Elem. bloc                                          | co 20 Ordinament          | TITOLO + DATA1              | Formato lista MAX 💌 |          |  |  |  |  |  |
|                                                                                                    |                                                                                                    |                                                     | Liv. di ricerca Loca      | ile 🗹 Indice 🗹              |                     |          |  |  |  |  |  |
|                                                                                                    |                                                                                                    |                                                     | Cerca Crea                | Crea in locale              |                     | ~        |  |  |  |  |  |
| Completato                                                                                                    |                                                                                                    |                                                     |                           | 100                         |                     |          |  |  |  |  |  |
| start                                                                                                    | 🛛 📴 Cose da fare - I                                                                                             | /li 🛛 💌 Creazione monog                             | 🛛 🕹 Ambiente COLLAU       | 🔁 Gestione bibliogra        | т 🔇 🗧               | s.21 🖌 🖌 |  |  |  |  |  |

Crea

| Ambiente COLL                            | AUDO - Polo                       | SBW - SBN Web - A                        | Aozilla Firefox               |                         |                         |            |
|------------------------------------------|-----------------------------------|------------------------------------------|-------------------------------|-------------------------|-------------------------|------------|
| <u>Eile M</u> odifica <u>V</u> isualizza | a <u>C</u> ronologia S <u>e</u> g | gnalibri <u>S</u> trumenti <u>A</u> iuto |                               |                         |                         |            |
| 🔇 🔊 - C 🗙 -                              | 🏠 😧 http://193                    | 3.206.221.14:8080/sbn/gesti              | onebibliografica/titolo/detta | aglioTitolo.do          | ☆ - Google              | P          |
| 🖻 Più visitati 📄 Come ini:               | ziare <u> </u> Ultime noti        | zie 📄 HotMail gratuita 📄                 | Personalizza collegam         | Personalizzazione colle | 📄 Windows 📄 WindowsMedi | a          |
| 🤇 🦗 Ambiente COLLAUDO                    | ) - Polo SB 🔶                     |                                          |                               |                         |                         | -          |
| Biblioteca: Fl - Biblioteca Di           | Formazione Utente:                | napsbn                                   |                               |                         | <u>Guida   Lo</u>       | aout 💶 💥 – |
| <ul> <li>Interrogazione</li> </ul>       | Ricerca titolo > Cre              | a                                        |                               |                         |                         |            |
| □ <u>Titolo</u>                          | Natura M 🚩 Hp                     | o materiale M 🚩 lipo reco                | ra at 💌                       |                         |                         |            |
| □ <u>Autore</u>                          | Bid                               |                                          |                               |                         |                         |            |
| □ <u>Marca</u>                           | Livello autorità                  | 51 💌                                     |                               |                         |                         |            |
| □ <u>Luoqo</u>                           | Paese                             |                                          |                               |                         |                         |            |
| □ <u>Soqqetti</u>                        | Lingua                            |                                          | *                             |                         |                         |            |
|                                          | Genere                            | <b>Y</b>                                 | *                             | <b>*</b>                |                         |            |
| а <u>Inesauro</u><br>п ID gestionali     | Tipo                              | F 🔽 Data1                                | Data                          | 2                       |                         |            |
| <ul> <li>Proposta Correzione</li> </ul>  |                                   | L'essenza della manifestaz               | ione / Michel Henry           |                         |                         |            |
| ► <u>Acquisizioni</u>                    | Area del titolo                   |                                          |                               |                         |                         |            |
| Documento Fisico                         |                                   |                                          |                               |                         | <b>G</b>                |            |
| ► <u>Servizi</u>                         |                                   |                                          |                               |                         |                         |            |
| Elaborazioni differite                   | Area dell'edizione                |                                          |                               |                         | 6                       |            |
| ► <u>Amminist. del sistema</u>           | Ave a della                       | Napoli : Eilema                          |                               |                         | ]                       |            |
| sbnmarc: 2010-10-05 13:33:54             | pubblicazione                     |                                          |                               |                         |                         |            |
| sbnweb: 2010-10-07 14:46:21              |                                   |                                          |                               |                         | 6                       |            |
|                                          | Area della<br>descrizione fisica  | volumi ; 22 cm                           |                               |                         | ß                       |            |
|                                          |                                   |                                          |                               |                         |                         |            |
| Completato                               |                                   |                                          |                               |                         |                         | <u>~</u>   |
| te start                                 | se da fare - Mi                   | Creazione monog                          | 🖏 Ambiente COLLAU             | Gestione bibliogra      | т 🔍 🖪                   | S K 8.23   |
| - Starte                                 |                                   |                                          |                               |                         |                         |            |

Continua la visualizzazione della schermata:

| Ambiente COLL                                               | AUDO - Polo                       | SBW - SBN Web -                          | Mozilla Firefox                  |                         |                          |
|-------------------------------------------------------------|-----------------------------------|------------------------------------------|----------------------------------|-------------------------|--------------------------|
| <u>E</u> ile <u>M</u> odifica ⊻isualizz                     | a <u>C</u> ronologia S <u>e</u> g | jnalibri <u>S</u> trumenti <u>A</u> iuti | D                                |                         |                          |
| 🔇 🖻 - C 🗙                                                   | 🏠 🙀 http://193                    | .206.221.14:8080/sbn/ges                 | stionebibliografica/titolo/detta | aglioTitolo.do          | 🗘 🔹 Google               |
| 应 Più visitati 📄 Come ini                                   | ziare <u> </u> Ultime noti:       | zie 📄 HotMail gratuita 📔                 | ) Personalizza collegam [        | Personalizzazione colle | 🗋 Windows 📄 WindowsMedia |
| 🤇 🦗 Ambiente COLLAUD                                        | D - Polo SB 🔶                     |                                          |                                  |                         | -                        |
| Acquisizioni                                                | Area del titolo                   |                                          |                                  |                         | <u>_</u>                 |
| Documento Fisico                                            |                                   |                                          |                                  |                         | 6                        |
| ► <u>Servizi</u>                                            | Areo dell'adizione                |                                          |                                  |                         |                          |
| Elaborazioni differite                                      | Alea dell'edizione                |                                          |                                  |                         | 6                        |
| Amminist. del sistema                                       | Area della                        | Napoli : Eilema                          |                                  |                         |                          |
| sbnmarc: 2010-10-05 13:33:54<br>sbnweb: 2010-10-07 14:48:21 | pubblicazione                     |                                          |                                  |                         | R                        |
|                                                             | Aroo dollo                        | volumi : 22 cm                           |                                  |                         |                          |
|                                                             | descrizione fisica                | 1999000 , 22 Cill                        |                                  |                         | <b>B</b>                 |
|                                                             |                                   |                                          |                                  |                         |                          |
|                                                             |                                   |                                          |                                  |                         |                          |
|                                                             | Area delle note                   |                                          |                                  |                         |                          |
|                                                             |                                   |                                          |                                  |                         |                          |
|                                                             |                                   |                                          |                                  |                         | <b>Pa</b>                |
|                                                             | Nota di contenuto                 |                                          |                                  |                         |                          |
|                                                             |                                   |                                          |                                  |                         | 40                       |
|                                                             | Nota di abstract                  |                                          |                                  |                         | <b>G</b>                 |
|                                                             | Num. Standard                     | Numero                                   | Tipo Nota                        | 1 2                     |                          |
|                                                             |                                   |                                          | ×                                |                         |                          |
|                                                             | Data inserim.                     | Ultimo aggiorr                           | nam.                             |                         |                          |
|                                                             |                                   |                                          | Ok                               | Annulla                 | ~                        |
| Completato                                                  |                                   |                                          |                                  |                         |                          |
| 🤳 start 🔰 🖻 🚥                                               | se da fare - Mi                   | 🖻 Creazione monog                        | Ambiente COLLAU                  | 🔁 Gestione bibliogra    | IT 🔇 🛃 🏷 🔀 8.23          |

Ok

| Ambiente COLLA                           | AUDO - Polo SBW - SBN Web -                                            | Mozilla Firefox                      |                        |                 |                 |
|------------------------------------------|------------------------------------------------------------------------|--------------------------------------|------------------------|-----------------|-----------------|
| <u>Eile M</u> odifica <u>V</u> isualizza | <u>C</u> ronologia S <u>e</u> gnalibri <u>S</u> trumenti <u>A</u> iuto | )                                    |                        |                 |                 |
| 🔇 🔊 - C 🗙 🔞                              | 👌 ( 🍓 http://193.206.221.14:8080/sbn/ges                               | tionebibliografica/titolo/dettaglio1 | Fitolo.do              | 🔂 🔹 🚼 🗧 Goog    | le 🔎            |
| 🔎 Più visitati 📄 Come inizi              | iare 🔝 Ultime notizie 📄 HotMail gratuita 📑                             | Personalizza collegam 🗋 Pe           | rsonalizzazione colle. | 🗋 Windows 🗋 Win | dowsMedia       |
| 🦗 Ambiente COLLAUDO                      | - Polo SB +                                                            |                                      |                        |                 | -               |
| Biblioteca: FI - Biblioteca Di F         | ormazione Utente: napsbn                                               | Ambiente COL                         | LAUDO -                | Polo SBW        | - SBN Web       |
| <ul> <li>Interrogazione</li> </ul>       |                                                                        |                                      |                        |                 |                 |
| □ <u>Titolo</u>                          |                                                                        | Operazione corretta                  | nente eseguita         |                 |                 |
| □ <u>Autore</u>                          | Ricerca effettuata sulla Base Dati di Indice                           |                                      |                        |                 |                 |
| □ <u>Marca</u>                           | SBVVUUU4U48 M51 L*essenza della mar                                    | nifestazione / Michel Henry          |                        |                 |                 |
| D <u>Luoqo</u>                           | Procedura                                                              | Funzione                             |                        |                 |                 |
| n Classificazioni                        | Acquisizioni:                                                          |                                      |                        | /               |                 |
| n Thesauro                               | Catalogazione Semantica:                                               |                                      | <b>*</b>               |                 |                 |
| □ ID gestionali                          | Gestione Documento Fisico.<br>Gestione Bibliografica:                  |                                      | ore                    |                 |                 |
| □ Proposta Correzione                    | Cataloghi Unimarc:                                                     |                                      | 010                    | V               |                 |
| ► Acquisizioni                           |                                                                        |                                      |                        |                 |                 |
| Documento Fisico                         |                                                                        | Dettaglio Conferr                    | ma Annulla             |                 |                 |
| ► Servizi                                |                                                                        |                                      |                        |                 |                 |
| Elaborazioni differite                   |                                                                        |                                      |                        |                 |                 |
| <u>Claborazioni uniente</u>              |                                                                        |                                      |                        |                 |                 |
| shamami: 2010 10 05 12:22:54             |                                                                        |                                      |                        |                 |                 |
| sbnweb: 2010-10-07 14:46:21              |                                                                        |                                      |                        |                 |                 |
|                                          |                                                                        |                                      |                        |                 |                 |
|                                          |                                                                        |                                      |                        |                 |                 |
| Completato                               |                                                                        |                                      |                        |                 |                 |
| 🤳 start 📃 🖻 Cose                         | e da fare - Mi 🛛 💌 Creazione monog                                     | 🛛 🕙 Ambiente COLLAU 🛛 ն              | Gestione bibliogra     |                 | IT 🔇 🛃 🗞 🔣 8.24 |

## Conferma

N.B.: Per la creazione autore e il legame autore-titolo si rimanda al file corrispondente

| Ambiente COLL.                      | AUDO - Polo SBW - SBN Web - I                                                                                     | Mozilla Firefox                                                    |                 |
|-------------------------------------|----------------------------------------------------------------------------------------------------|--------------------------------------------------------------------|-----------------|
| Eile <u>M</u> odifica ⊻isualizza    |                                                                                                    |                                                                    |                 |
| 🔇 🔊 - C 🗙 🔞                         |                                                                                                    | ionebibliografica/titolo/gestioneLegameTitoloAutore.do 🛛 🏫 🚽 🔀 🚽 G | oogle 🔎         |
| 칠 Più visitati 📄 Come iniz          | iare 脑 Ultime notizie 📄 HotMail gratuita 📋                                                                        | Personalizza collegam 🗋 Personalizzazione colle 🗋 Windows 🗋 V      | VindowsMedia    |
| 🦗 Ambiente COLLAUDO                 | - Polo SB ÷                                                                                                    |                                                                    | -               |
| Biblioteca: FI - Biblioteca Di I    | ormazione Utente: napsbn                                                                                          | Ambiente COLLAUDO - Polo SBW                                       | / - SBN Web     |
| <ul> <li>Interrogazione</li> </ul>  | Ricerca titolo > Notizia corrente                                                                                 |                                                                    |                 |
| □ <u>Titolo</u>                     |                                                                                                    | Operazione correttamente eseguita                                  |                 |
| <u>Autore</u>                       | Ricerca effettuata sulla Base Dati di Indice                                                                      |                                                                    |                 |
| □ <u>Marca</u>                      | SBW0004048 MS1 L*essenza della mani<br>SBW0002974 1 Michel, Henry <1922-20<br>SBW0002974 1 Michel, Henry <1922-20 | 002>                                                               | ©               |
| D <u>Cooqo</u>                      | Dracadura                                                                                                    | Functions                                                          |                 |
| <ul> <li>Classificazioni</li> </ul> | Acquisizioni:                                                                                                    | - unzione                                                          |                 |
| Thesauro                            | Catalogazione Semantica:                                                                                          |                                                                    |                 |
| □ <u>ID gestionali</u>              | Gestione Documento Fisico:                                                                                        | ×                                                                  |                 |
| □ <u>Proposta Correzione</u>        | Gestione Bibliografica:                                                                                           | Crea volume inferiore                                              |                 |
| ► <u>Acquisizioni</u>               | Cataloghi Unimarc:                                                                                                | ×                                                                  |                 |
| Documento Fisico                    |                                                                                                    |                                                                    |                 |
| ► <u>Servizi</u>                    |                                                                                                    | Dettaglio Conferma Annulla                                         |                 |
| Elaborazioni differite              |                                                                                                    |                                                                    |                 |
| Amminist. del sistema               |                                                                                                    |                                                                    |                 |
| sbnmarc: 2010-10-05 13:33:54        |                                                                                                    |                                                                    |                 |
| sbnweb: 2010-10-07 14:46:21         |                                                                                                    |                                                                    |                 |
|                                     |                                                                                                    |                                                                    |                 |
| Completato                          |                                                                                                    |                                                                    |                 |
| te start                            | e da fare - Mi 🖾 Creazione monog                                                                                  | 🖗 Ambiente COLLAU 📁 Gestione bibliogra                             | IT 🔇 🖪 🗞 🕺 8.29 |
| Jun                                 |                                                                                                    |                                                                    |                 |

## Conferma

| Ambiente COLL                           | AUDO - Polo                                | SBW - SBN Web -                          | Mozilla Firefox                |                         |                         | _ 7 🗙       |
|-----------------------------------------|--------------------------------------------|------------------------------------------|--------------------------------|-------------------------|-------------------------|-------------|
| <u>E</u> ile <u>M</u> odifica ⊻isualizz | a <u>C</u> ronologia S <u>e</u> g          | gnalibri <u>S</u> trumenti <u>A</u> iuto |                                |                         |                         |             |
| 🔇 🔊 - C 🗙                               | 🏠 ( 🐋 http://193                           | 3.206.221.14:8080/sbn/gest               | ionebibliografica/titolo/detta | glioTitolo.do           | ☆ - 🎖 Google            | P           |
| 🔎 Più visitati 🗋 Come in                | iziare <u> </u> Ultime noti                | izie 🗋 HotMail gratuita 📋                | Personalizza collegam          | Personalizzazione colle | . 📄 Windows 📄 WindowsMe | dia         |
| 🦗 Ambiente COLLAUD                      | 0 - Polo SB 🔸                              |                                          |                                |                         |                         | -           |
| Biblioteca: FI - Biblioteca D           | Formazione Utente:<br>Ricerca titolo > Not | napsbn<br>lizia corrente > Crea          |                                |                         | <u>Guida   I</u>        | oqout 🛄 🏧 🔼 |
| <ul> <li>Interrogazione</li> </ul>      | Oggetto di Riferim                         | ento: SBW0004048 L*ess                   | enza della manifestazione ,    | / Michel Henry          |                         |             |
|                                         |                                            |                                          |                                |                         |                         |             |
| D Marca                                 | Tipo legame                                | 51 Sequenza                              | a 1                            |                         |                         |             |
|                                         | Nota al legame                             |                                          |                                |                         |                         |             |
| □ <u>Soqqetti</u>                       |                                            |                                          |                                |                         |                         |             |
| Classificazioni                         | Natura 🛛 🛩 Tip                             | oo materiale 🔣 🔽 Tipo reci               | ord at 💙                       |                         |                         |             |
| □ <u>Thesauro</u>                       | Bid                                        |                                          |                                |                         |                         |             |
| □ <u>ID gestionali</u>                  | Livello autorità                           | 51 🗸                                     |                                |                         |                         |             |
| Proposta Correzione                     | Paese                                      |                                          |                                |                         |                         |             |
| ► <u>Acquisizioni</u>                   | Lingua                                     |                                          | ×                              |                         |                         |             |
| Documento Fisico                        | Genere                                     | <ul><li>✓</li></ul>                      |                                | ~                       |                         |             |
| ► <u>Servizi</u>                        | Tipo                                       | DIV Data1                                | 2009 Data                      | 2                       |                         |             |
| Elaborazioni differite                  |                                            | 1 / Henry Michel                         |                                |                         | -                       |             |
| Amminist. del sistema                   |                                            |                                          |                                |                         |                         |             |
| sbnmarc: 2010-10-05 13:33:54            | Area del titolo                            |                                          |                                |                         |                         |             |
| sbnweb: 2010-10-07 14:46:21             |                                            |                                          |                                |                         | 6                       |             |
|                                         | Area dell'edizione                         |                                          |                                |                         |                         |             |
|                                         |                                            |                                          |                                |                         | 6                       |             |
|                                         | Area della                                 | Napoli : Filema, 2009                    |                                |                         |                         |             |
|                                         | pubblicazione                              |                                          |                                |                         |                         | ~           |
| Completato                              | and the former state                       |                                          |                                |                         |                         |             |
| 🛛 start 🔤 🗠                             | se da fare - Mi                            | Creazione monog                          | Ambiente COLLAU                | Gestione bibliogra      | п                       | 🖄 🎾 🐴 8.31  |

Continua la visualizzazione della schermata:

| Ambiente COLL                            | AUDO - Polo                     | SBW - SBN Web -                         | Mozilla Firefox                  |                         |                          | _ 7 🗙        |
|------------------------------------------|---------------------------------|-----------------------------------------|----------------------------------|-------------------------|--------------------------|--------------|
| <u>E</u> ile <u>M</u> odifica ⊻isualizza | <u>C</u> ronologia S <u>e</u> g | gnalibri <u>S</u> trumenti <u>A</u> iut | α                                |                         |                          |              |
| 🔇 🔊 - C 🗙 🤞                              | 🏠 ( 🍓 http://193                | 3.206.221.14:8080/sbn/ge                | stionebibliografica/titolo/detta | glioTitolo.do           | ☆ - Koogle               | P            |
| 🔎 Più visitati 📄 Come iniz               | iare 脑 Ultime noti              | zie 📄 HotMail gratuita 🛽                | ] Personalizza collegam [        | Personalizzazione colle | 📄 Windows 📄 WindowsMedia |              |
| 🦗 Ambiente COLLAUDO                      | - Polo SB +                     |                                         |                                  |                         |                          | -            |
| sbnmarc: 2010-10-05 13:33:54             | Area del titolo                 |                                         |                                  |                         |                          | ^            |
| sbnweb: 2010-10-07 14:46:21              |                                 |                                         |                                  |                         | 5                        |              |
|                                          | Area dell'edizione              |                                         |                                  |                         |                          |              |
|                                          |                                 |                                         |                                  |                         |                          |              |
|                                          | Area della                      | Napoli : Eilema, 2009                   |                                  |                         |                          |              |
|                                          | pubblicazione                   |                                         |                                  |                         | <b>P</b>                 |              |
|                                          | Area della                      | 427 p. ; 22 cm                          |                                  |                         |                          |              |
|                                          | descrizione fisica              |                                         |                                  |                         | 6                        |              |
|                                          |                                 |                                         |                                  |                         |                          |              |
|                                          |                                 |                                         |                                  |                         |                          |              |
|                                          | Area delle note                 |                                         |                                  |                         |                          |              |
|                                          |                                 |                                         |                                  |                         |                          |              |
|                                          |                                 |                                         |                                  |                         |                          |              |
|                                          | Nota di contenuto               |                                         |                                  |                         | <b>F</b>                 |              |
|                                          | Nota di abetract                |                                         |                                  |                         |                          |              |
|                                          | Nota di abotract                |                                         |                                  | adi =#i                 | 6                        |              |
|                                          | Num. Standard                   |                                         | Tipo Nota                        |                         |                          |              |
|                                          | Data incorim                    | Ultime aggior                           |                                  |                         |                          |              |
|                                          |                                 |                                         |                                  |                         |                          |              |
| Completate                               |                                 |                                         |                                  | Annulla                 |                          | ~            |
| A start Mices                            | e da fare - Mi                  |                                         | Ambiente COLLAU                  | Cestione bibliogra      | т 🖉 🗖 🕏                  | <b>K</b> 831 |
| start 🔤 🗠                                | e danare - Miss                 | Creazione monog                         | Ambiente COLLAU                  |                         |                          | 0.31         |

Ok

| Ambiente COLL.                           | LAUDO - Polo SBW - SBN Web - Mozilla Firefox                                                                      |               |
|------------------------------------------|----------------------------------------------------------------------------------------------------|---------------|
| <u>E</u> ile <u>M</u> odifica ⊻isualizza | a <u>O</u> ronologia S <u>e</u> gnalibri <u>S</u> trumenti <u>A</u> iuto                                          |               |
| 🔇 🔊 - C 🗙 🔞                              | 🏠 😧 http://193.206.221.14:8080/sbn/gestionebibliografica/titolo/dettaglioTitolo.do 🛛 😭 ▾ 🚼 ▾ Google               | $\sim$        |
| 칠 Più visitati 📄 Come iniz               | iziare 🔝 Ultime notizie 📋 HotMail gratuita 📋 Personalizza collegam 🗋 Personalizzazione colle 🗋 Windows 🇋 WindowsN | 1edia         |
| 🦗 Ambiente COLLAUDO                      | O - Polo SB ÷                                                                                                    | -             |
| Biblioteca: FI - Biblioteca Di I         | Ambiente COLLAUDO - Polo SBW - S                                                                                  | BN Web        |
| <ul> <li>Interrogazione</li> </ul>       |                                                                                                    |               |
| □ <u>Titolo</u>                          | Operazione correttamente eseguita                                                                                 |               |
| <u>Autore</u>                            | Ricerca effettuata sulla Base Dati di Indice                                                                      | ~             |
| D Marca                                  | SBW0004048 mort L'essenza dena maniestazione / micher Henry                                                       | ©             |
| a <u>Coogo</u>                           | SBW0004049 W51 51 2009 1 / Henry Michel                                                                           | 0             |
| Classificazioni                          | Procedura Funzione                                                                                                |               |
| Thesauro                                 | Acquisizioni:                                                                                                    |               |
| □ <u>ID qestionali</u>                   | Catalogazione Semantica:                                                                                          |               |
| □ Proposta Correzione                    | Gestione Documento Fisico:                                                                                        |               |
| Acquisizioni                             | Cataloghi Unimarc:                                                                                                |               |
| Documento Fisico                         |                                                                                                    |               |
| ► <u>Servizi</u>                         | Selezione inferiori Deselezione inferiori Dettendio Conferme Annulla                                              |               |
| Elaborazioni differite                   |                                                                                                    |               |
| Amminist. del sistema                    |                                                                                                    |               |
| sbnmarc: 2010-10-05 13:33:54             | ,<br>,                                                                                                    |               |
| sbnweb: 2010-10-07 14:46:21              |                                                                                                    |               |
|                                          |                                                                                                    |               |
| Completato                               |                                                                                                    |               |
| etart Ricos                              | ise da fare - Mi 🔊 Creazione monog 🕑 Ambiente COLLALL 📁 Gestione hibliogra                                        | <b>K</b> 8.32 |
| Start Start                              |                                                                                                    |               |

## Conferma

| Ambiente COLL                           | AUDO - Polo                                                                                                    | BW - SBN Web - Mozilla Firefox                                     |               | _ = ×  |  |  |  |  |  |  |
|-----------------------------------------|----------------------------------------------------------------------------------------------------|--------------------------------------------------------------------|---------------|--------|--|--|--|--|--|--|
| <u>Eile M</u> odifica <u>V</u> isualizz | a <u>C</u> ronologia S <u>e</u> g                                                                                                    | alibri <u>S</u> trumenti <u>A</u> iuto                             |               |        |  |  |  |  |  |  |
| 🔇 🔊 - C 🗙                               | 🏠 🔞 http://193                                                                                                    | 06.221.14:8080/sbn/gestionebibliografica/titolo/dettaglioTitolo.do | ☆ 🔹 Google    | $\sim$ |  |  |  |  |  |  |
| 🔎 Più visitati 🗋 Come ini               | 🖉 Più visitati 🗋 Come iniziare 🔊 Ultime notizie 🗋 HotMail gratuita 🗋 Personalizza collegam 🗋 Personalizzazione colle 🗋 Windows 🗋 WindowsMedia |                                                                    |               |        |  |  |  |  |  |  |
| 🤇 🍓 Ambiente COLLAUD                    | D - Polo SB +                                                                                                    |                                                                    |               | -      |  |  |  |  |  |  |
| □ <u>Autore</u>                         | Oggetto di Riferimi                                                                                                    | to: SBW0004048 L™essenza della manifestazione / Michel Henry       |               | ^      |  |  |  |  |  |  |
| □ <u>Marca</u>                          | Ting logomo                                                                                                    |                                                                    |               |        |  |  |  |  |  |  |
| n Soggetti                              | ripolegame                                                                                                    | Sequenza Z                                                         |               |        |  |  |  |  |  |  |
| Classificazioni                         | Nota al legame                                                                                                    |                                                                    |               |        |  |  |  |  |  |  |
| Thesauro                                |                                                                                                    |                                                                    |               |        |  |  |  |  |  |  |
| □ <u>ID qestionali</u>                  | Natura W 🖌 Hp                                                                                                    | materiale M ど Tipo record a t 👻                                    |               |        |  |  |  |  |  |  |
| □ <u>Proposta Correzione</u>            | Bid                                                                                                    |                                                                    |               |        |  |  |  |  |  |  |
| Acquisizioni                            | Livello autorità                                                                                                    | 51 💌                                                               |               |        |  |  |  |  |  |  |
| Documento Fisico                        | Paese                                                                                                    |                                                                    |               |        |  |  |  |  |  |  |
| ► <u>Servizi</u>                        | Lingua                                                                                                    |                                                                    |               |        |  |  |  |  |  |  |
| Elaborazioni differite                  | Genere                                                                                                    |                                                                    |               |        |  |  |  |  |  |  |
| Amminist. del sistema                   | Tipo                                                                                                    | Div Data1 2009 Data2                                               |               |        |  |  |  |  |  |  |
| sbnmare: 2010-10-05 13:33:54            |                                                                                                    | / Henry Michel                                                     |               |        |  |  |  |  |  |  |
| sbnweb: 2010-10-07 14:46:21             | Area del titolo                                                                                                    |                                                                    |               |        |  |  |  |  |  |  |
|                                         |                                                                                                    |                                                                    | PL            |        |  |  |  |  |  |  |
|                                         |                                                                                                    |                                                                    |               |        |  |  |  |  |  |  |
|                                         | Area dell'edizione                                                                                                    |                                                                    | 6             |        |  |  |  |  |  |  |
|                                         |                                                                                                    | lapoli - Eilema, 2009                                              |               |        |  |  |  |  |  |  |
|                                         | Area della<br>pubblicazione                                                                                                    |                                                                    |               |        |  |  |  |  |  |  |
|                                         |                                                                                                    |                                                                    | <b>G</b>      | ~      |  |  |  |  |  |  |
| Completato                              |                                                                                                    |                                                                    |               |        |  |  |  |  |  |  |
| 🤳 start 🔰 🖻 🚥                           | se da fare - Mi                                                                                                    | 🖻 Creazione monog 🛛 🕙 Ambiente COLLAU 🛛 😂 Gestione bibli           | ogra IT 🔇 🖪 🕅 | 8.34   |  |  |  |  |  |  |

Continua:

| Ambiente               | COLLAUDO - Polo                            | SBW - SBN Web -                         | Mozilla Firefox                 |                             |                          |
|------------------------|--------------------------------------------|-----------------------------------------|---------------------------------|-----------------------------|--------------------------|
| <u>Eile M</u> odifica  | ⊻isualizza <u>C</u> ronologia S <u>e</u> g | nalibri <u>S</u> trumenti <u>A</u> iuto | )                               |                             |                          |
| C                      | 🖌 🗙 🏠 💽 http://193                         | .206.221.14:8080/sbn/ges                | tionebibliografica/titolo/detta | aglioTitolo.do              | 🟫 🛛 🚰 🖌 Google 🖉         |
| 🔎 Più visitati 📄       | Come iniziare 脑 Ultime noti:               | zie 📄 HotMail gratuita 📄                | Personalizza collegam           | ] Personalizzazione colle [ | ] Windows 📄 WindowsMedia |
| 🧕 Ambiente C           | OLLAUDO - Polo SB +                        |                                         |                                 |                             | -                        |
| sbnmarc: 2010-10-05 13 | Area del titolo                            |                                         |                                 |                             | ^                        |
| sbnweb: 2010-10-07 14  | k46:21                                     |                                         |                                 | 0                           | 8                        |
|                        | Area dell'edizione                         |                                         |                                 |                             | _                        |
|                        |                                            | N                                       |                                 |                             | Ö                        |
|                        | Area della                                 | Napoli - Eilema, 2009                   |                                 |                             |                          |
|                        | pubblicazione                              |                                         |                                 | Q                           | B                        |
|                        | Area della                                 | 500 p. ; 22 cm                          |                                 |                             |                          |
|                        | descrizione fisica                         |                                         |                                 |                             | <b>a</b>                 |
|                        |                                            |                                         |                                 |                             |                          |
|                        |                                            |                                         |                                 |                             |                          |
|                        | Area delle note                            |                                         |                                 |                             |                          |
|                        |                                            |                                         |                                 |                             | _                        |
|                        |                                            |                                         |                                 | 0                           | <b>a</b>                 |
|                        | Nota di contenuto                          |                                         |                                 | Q                           |                          |
|                        | Nota di abetraet                           |                                         |                                 |                             |                          |
|                        |                                            |                                         |                                 |                             |                          |
|                        | Num. Standard                              | Numero                                  | Tipo Nota                       |                             |                          |
|                        | Data incorim                               |                                         |                                 |                             |                          |
|                        | Data inserim.                              |                                         |                                 |                             |                          |
| Completate             |                                            |                                         | Uk [.                           | Annulla                     | ~                        |
|                        | 阙 Cose da fare - Mi                        |                                         | Ambiente COLLAU                 | Cestione bibliogra          | TT 🖉 🗖 🗞 🚺 0.22          |
| Start                  |                                            | e creazione monog                       | Ambiente COLLAU                 |                             |                          |

Ok

| Ambiente COLI                           | AUDO - Polo                     | SBW - SBN Web -                                                             | Mozilla            | a Firefox             |                   |             |              |                      | BX            |
|-----------------------------------------|---------------------------------|-----------------------------------------------------------------------------|--------------------|-----------------------|-------------------|-------------|--------------|----------------------|---------------|
| <u>E</u> ile <u>M</u> odifica ⊻isualizz | a <u>C</u> ronologia S <u>e</u> | gnalibri <u>S</u> trumenti <u>A</u> iuto                                    |                    |                       |                   |             |              |                      |               |
| <b>C</b> ×                              | 🏠 🔞 http://19                   | 3.206.221.14:8080/sbn/gest                                                  | ionebiblio         | grafica/titolo/dettag | jlioTitolo.do     | ☆           | 👻 😽 🛛 Goo    | gle                  | P             |
| 🔎 Più visitati 📄 Come in                | iziare <u> </u> Ultime no       | tizie 📄 HotMail gratuita 📄                                                  | Personal           | izza collegam 📔       | Personalizzazione | e colle 📄 W | indows 📄 Wir | ndowsMedia           |               |
| 🦗 Ambiente COLLAUD                      | 0 - Polo SB                     | 6                                                                           |                    |                       |                   |             |              |                      | -             |
| Biblioteca: FI - Biblioteca D           | i Formazione Utente             | napshin                                                                     | Amb                | oiente CC             | OLLAUD            | ) - Pol     | o SBW        | - SBN<br>Guida   Log | Web           |
| ▼ Interrogazione                        | Ricerca titolo > No             | itizia corrente                                                             |                    |                       |                   |             |              |                      |               |
| □ <u>Titolo</u>                         |                                 |                                                                             | I                  | Operazione corre      | ttamente esegui   | ta          |              |                      |               |
| □ <u>Autore</u>                         | Ricerca effettuata              | sulla Base Dati di Indice                                                   | e                  | 1 M - 1 - 1 - 1       |                   |             |              |                      | -             |
| □ <u>Marca</u>                          | □ <u>▼ SBW00040</u><br>∭ SBWV00 | <u>48</u> M51 L≊essenza della mani<br>1 <u>2974</u> 1 Michel, Henry <1922-2 | restazione<br>002≻ | ) Michel Henry        |                   |             |              |                      | ©             |
| n Soggetti                              |                                 | 4049 W51 51 2009 1 / Henry M                                                | lichel             |                       |                   |             |              |                      | 0             |
| <ul> <li>Classificazioni</li> </ul>     |                                 | 14 <u>051</u> VV51 51 2009 27 Henry F                                       | lichel             |                       |                   |             |              |                      | 0             |
| Thesauro                                | Procedur                        | a                                                                           |                    | Funzio                | ne                |             |              |                      |               |
| □ <u>ID gestionali</u>                  | Acquisizio                      | oni:<br>zione Romontine:                                                    |                    |                       |                   | *           |              |                      |               |
| □ <u>Proposta Correzione</u>            | Gestione                        | Documento Físico:                                                           |                    |                       |                   |             | *            |                      |               |
| ► <u>Acquisizioni</u>                   | Gestione                        | Bibliografica:                                                              |                    |                       |                   |             | *            |                      |               |
| ▶ Documento Fisico                      | Catalogh                        | i Unimarc:                                                                  |                    |                       |                   | *           |              |                      |               |
| ▶ <u>Servizi</u>                        |                                 |                                                                             |                    |                       |                   |             |              |                      |               |
| Elaborazioni differite                  |                                 | Seleziona infe                                                              | riori [            | Deseleziona inferio   | ri Dettaglio      | Conferma    | Annulla      |                      |               |
| ► Amminist. del sistema                 |                                 |                                                                             |                    |                       |                   |             |              |                      |               |
| sbnmarc: 2010-10-05 13:33:54            |                                 |                                                                             |                    |                       |                   |             |              |                      |               |
| sonwed: 2010-10-07 14:46:21             |                                 |                                                                             |                    |                       |                   |             |              |                      |               |
|                                         |                                 |                                                                             |                    |                       |                   |             |              |                      |               |
| Completato                              |                                 |                                                                             |                    |                       |                   |             |              |                      |               |
| start 🛛 🔳 🕫                             | ose da fare - Mi                | Creazione monog                                                             | 🙂 Amb              | piente COLLAU         | 🗀 Gestione bibli  | ogra        |              | п 🔇 🛃 🇞 І            | <b>%</b> 8.35 |

**N.B.:** Il reticolo è completo, in quanto, essendo i due livelli gerarchici inferiori nature W (titolo non significativo), non occorre effettuare il legame fra questi ultimi e l'autore principale comune a tutto il reticolo. Ai livelli inferiori W, infatti, vanno collegati solo gli eventuali autori principali o secondari che siano specifici di quei livelli.

Lo stesso percorso sopra illustrato può essere seguito anche per la creazione di livelli gerarchici inferiori con titoli significativi (nature M). In questi casi si può facoltativamente optare per un percorso "ascendente", ossia partire dalla creazione del livello inferiore e poi collegarlo con la funzione di "lega titolo" alla monografia superiore preesistente o contestualmente creata. (Cfr. legame tra titolo intermedio e monografia superiore nel file "Creazione monografia a 3 livelli)